# 【工作氣質測驗】操作說明

★步驟一:進入測驗頁面

進入勞動部勞動力發展署「工作氣質測驗」網站:

https://exam.taiwanjobs.gov.tw/JobExam/L02/L0201

- 1. 點選「測驗去」,開始測驗。
- 2. 亦可點選「測驗說明」,進一步了解該測驗說明。

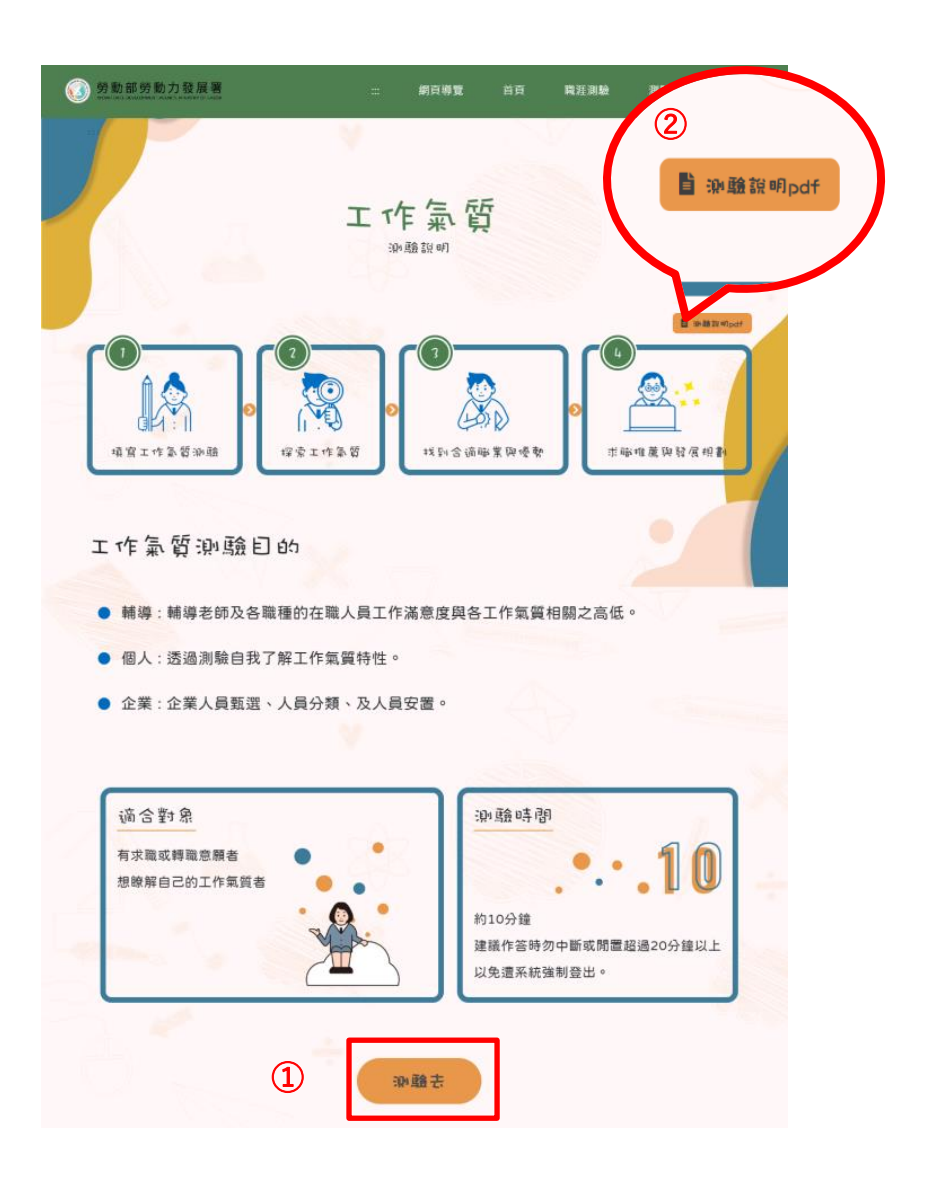

## ★步驟二:註冊/登入「台灣就業通」

(https://www.taiwanjobs.gov.tw/Internet/Index/index.aspx)

1. 註冊/登入「台灣就業通」帳號

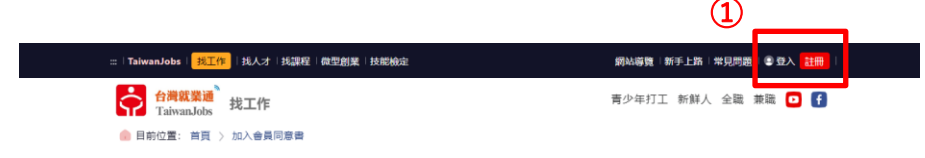

2. 註冊/登入後,再次輸入「工作氣質測驗」網址進入測驗頁面

(https://exam.taiwanjobs.gov.tw/JobExam/L02/L0201)

/或至台灣就業通首頁點選「工作氣質測驗」。

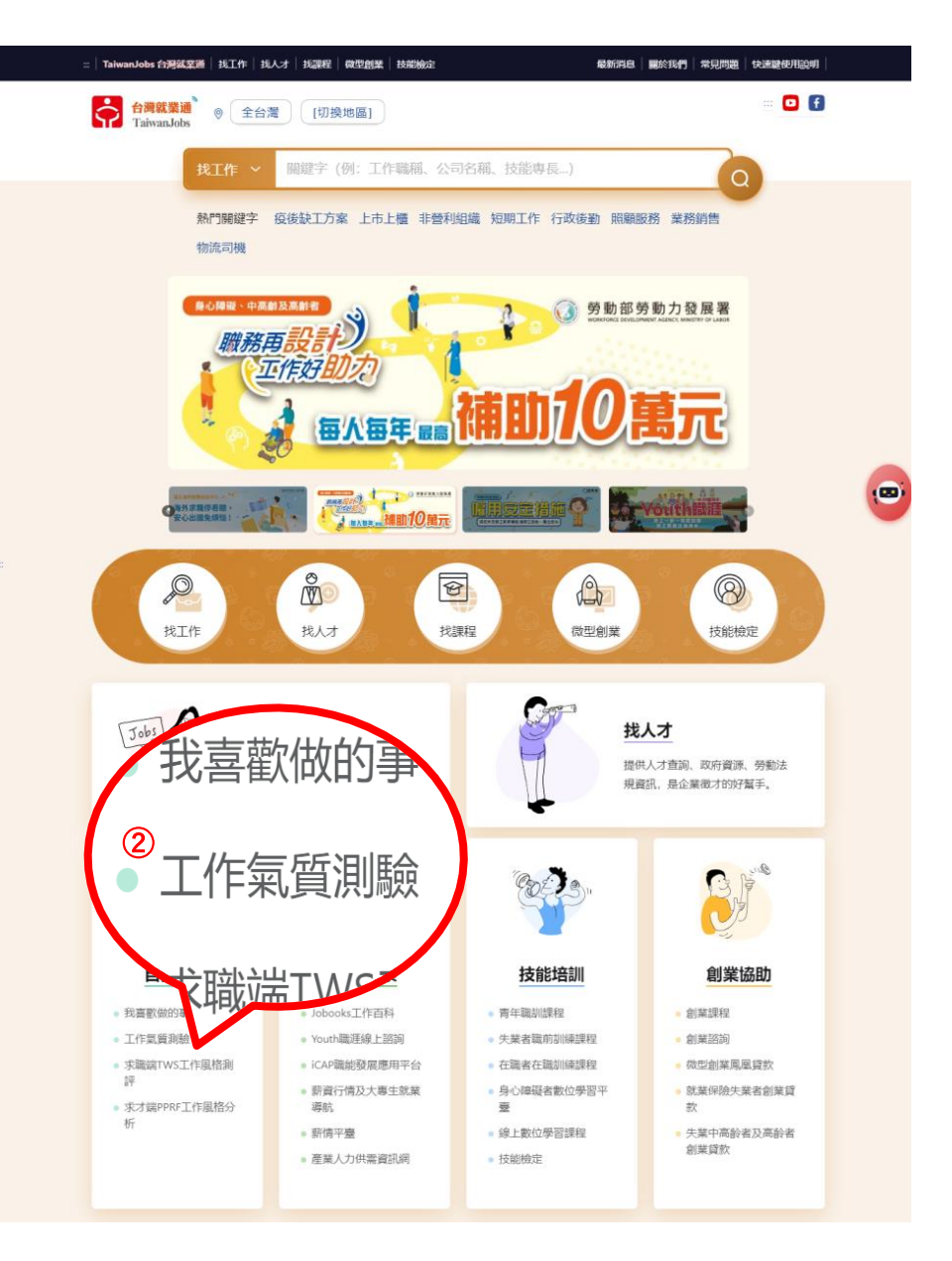

★步驟三:選擇身分

## 選擇身分和教育程度,開始作答。

## ※身分請選擇「在職」以便於填選對應「職業類別」。

#### 請依照報考類別選擇:

| 報考之遴選類別           | 對應職業類別      |
|-------------------|-------------|
| 1.資訊系統開發及維運       | 資訊/軟體/系統-資訊 |
| 1.技術類-電力空調維運管理    | 技術/維修/操作-技術 |
| 2.技術類-電信網路規劃設計及維運 |             |
| 3.技術類-電信線路建設與維運   |             |
| 1.業務類-行銷業務推廣      | 行銷/企劃/專案-行銷 |
| 2.技術類-企業客戶技術服務    | 行銷/企劃/專案-專案 |

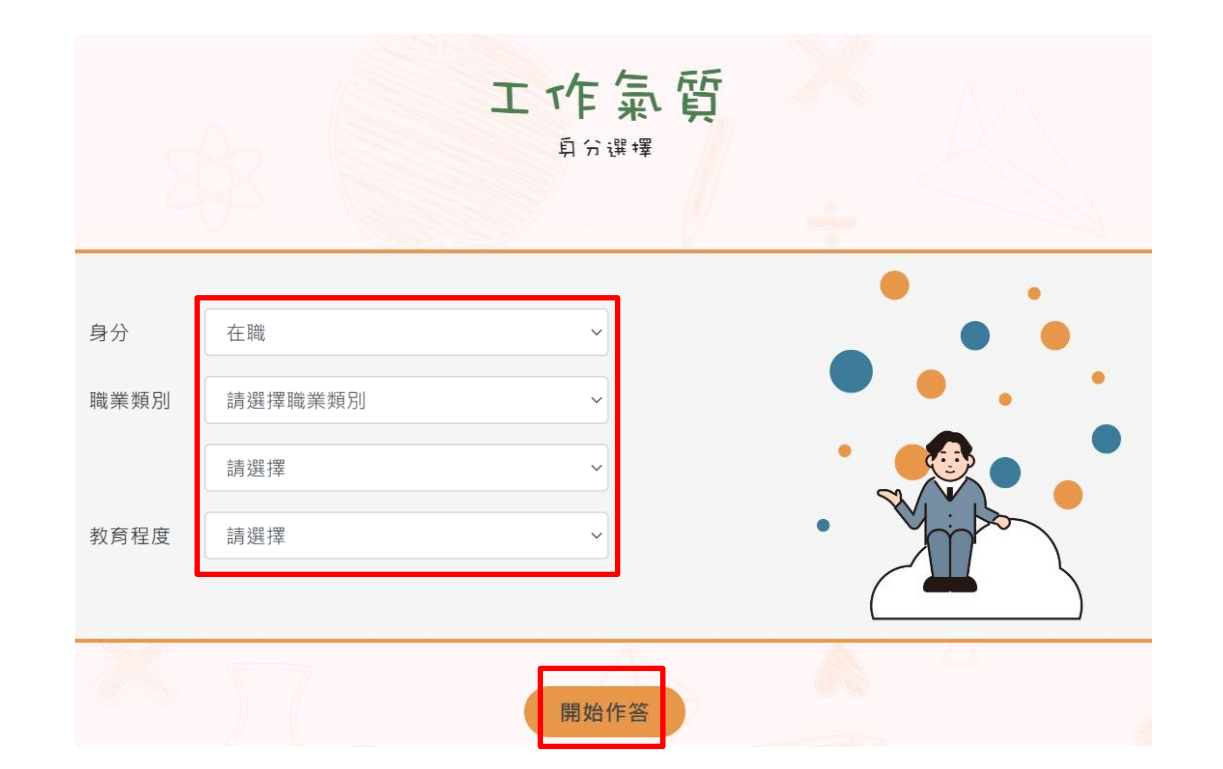

★步驟四:測驗開始

測驗中,請依您的直覺反應和符合程度作答。

測驗時間 10 分鐘,題目共 66 題

## /問卷調查共5題。

|         |                       | - 99P |   |      |      | )))))))))))))))))))))))))))))))))))))) | 023-12-22 13:50: |
|---------|-----------------------|-------|---|------|------|----------------------------------------|------------------|
|         | 倒数計時 09:41            |       |   | 順示題書 | 1018 | v                                      |                  |
| 道號<br>1 | 题目<br>我喜歡带领他人做事。      | 非常不符合 | 0 | 0    | 0    | $\bigcirc$                             | 非常符合             |
| 2       | 我說理時總是能深入淺出。          | 非常不符合 | ŏ | 0    | 0    | ŏ                                      | 非常符合             |
| 3       | 我喜歡與各種人打交道。           | 非常不符合 | Õ | 0    | 0    | Õ                                      | 非常符合             |
| 4       | 我善於表達自己想表現的概念。        | 非常不符合 | 0 | 0    | 0    | 0                                      | 非常符合             |
| 5       | 遇到需要做決定時,我就緊張不<br>安,  | 非常不符合 | 0 | 0    | 0    | 0                                      | 非常符合             |
| 6       | 做事時,我會一再檢查,以免出<br>錯。  | 非常不符合 | 0 | 0    | 0    | 0                                      | 非常符合             |
| 7       | 我能按時做單調工作而不覺得厭<br>煩。  | 非常不符合 | 0 | 0    | 0    | 0                                      | 非常符合             |
| 8       | 我能適應高危險的環境。           | 非常不符合 | 0 | 0    | 0    | 0                                      | 非常符合             |
| 9       | 我喜歡獨自一個人做事。           | 非常不符合 | Ó | 0    | 0    | 0                                      | 非常符合             |
| 10      | 我認為自己是一個能夠服從規定<br>的人。 | 非常不符合 | 0 | 0    | 0    | 0                                      | 非常符合             |

**審**涯測評問卷調查 測驗時間:2023-12-22 13:50:34 題號 題目 這個測驗的施測時間不會太長,可 以接受。  $\bigcirc$ 0 非常不符合 C 非常符合 2 這個測驗對想要求職/轉職的人, 有所幫助。 O 0 非常不符合 ()非常符合 我在閱讀測驗的麵目時,覺得容易 閱讀,不會難懂。 3 0 0 非常不符合 ()非常符合 4 這個測驗的網頁設計得很不錯,不 會讓人困擾。 0 非常不符合  $\bigcirc$ 0 非常符合 5 我會推薦這個測驗給想要求職/轉 職的人。 0 非常不符合  $\bigcirc$ 非常符合

★步驟五:選擇報告呈現方式

選擇報告呈現方式共分3種,依您想了解的面向點選。

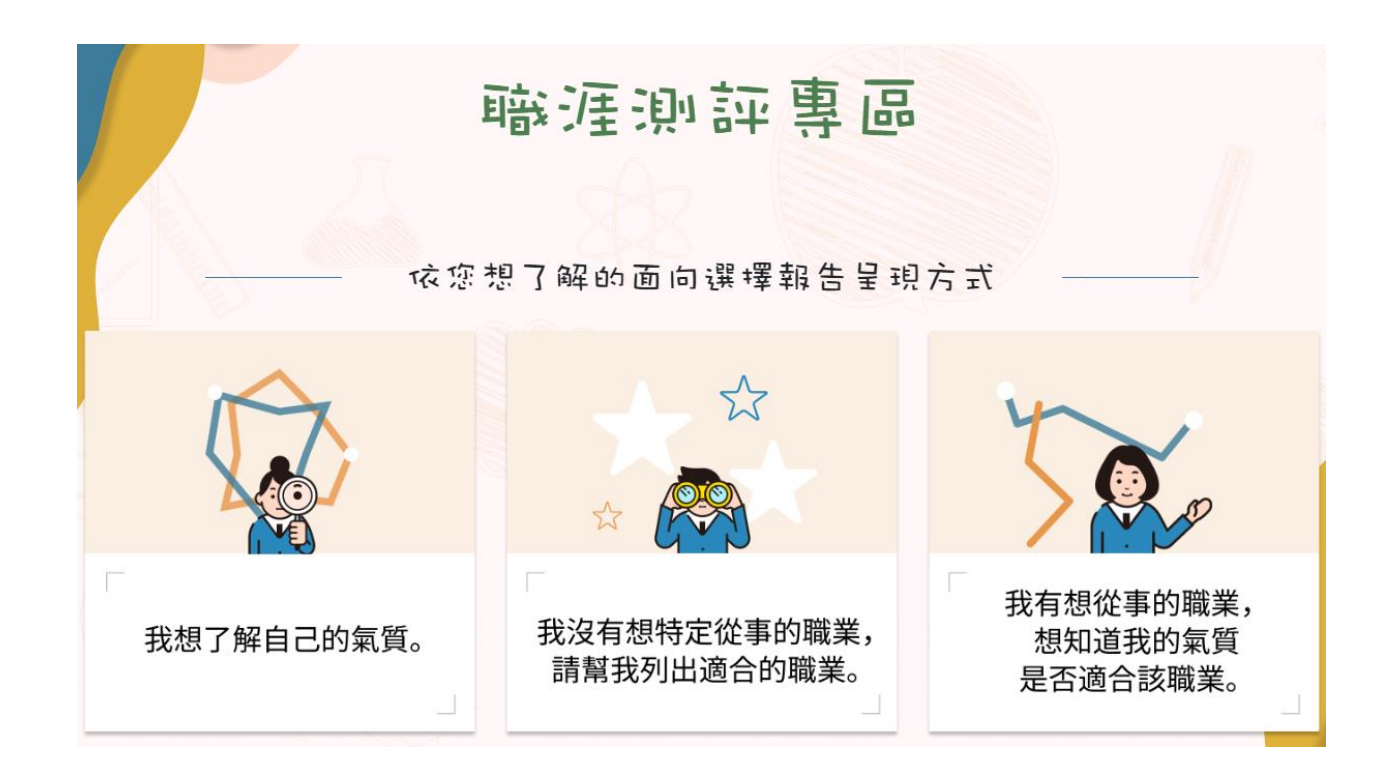

☆報告呈現方式(一):了解自己的氣質

以雷達圖呈現 10 項氣質概況,

在圖上移動游標可察看各項 PR 值。

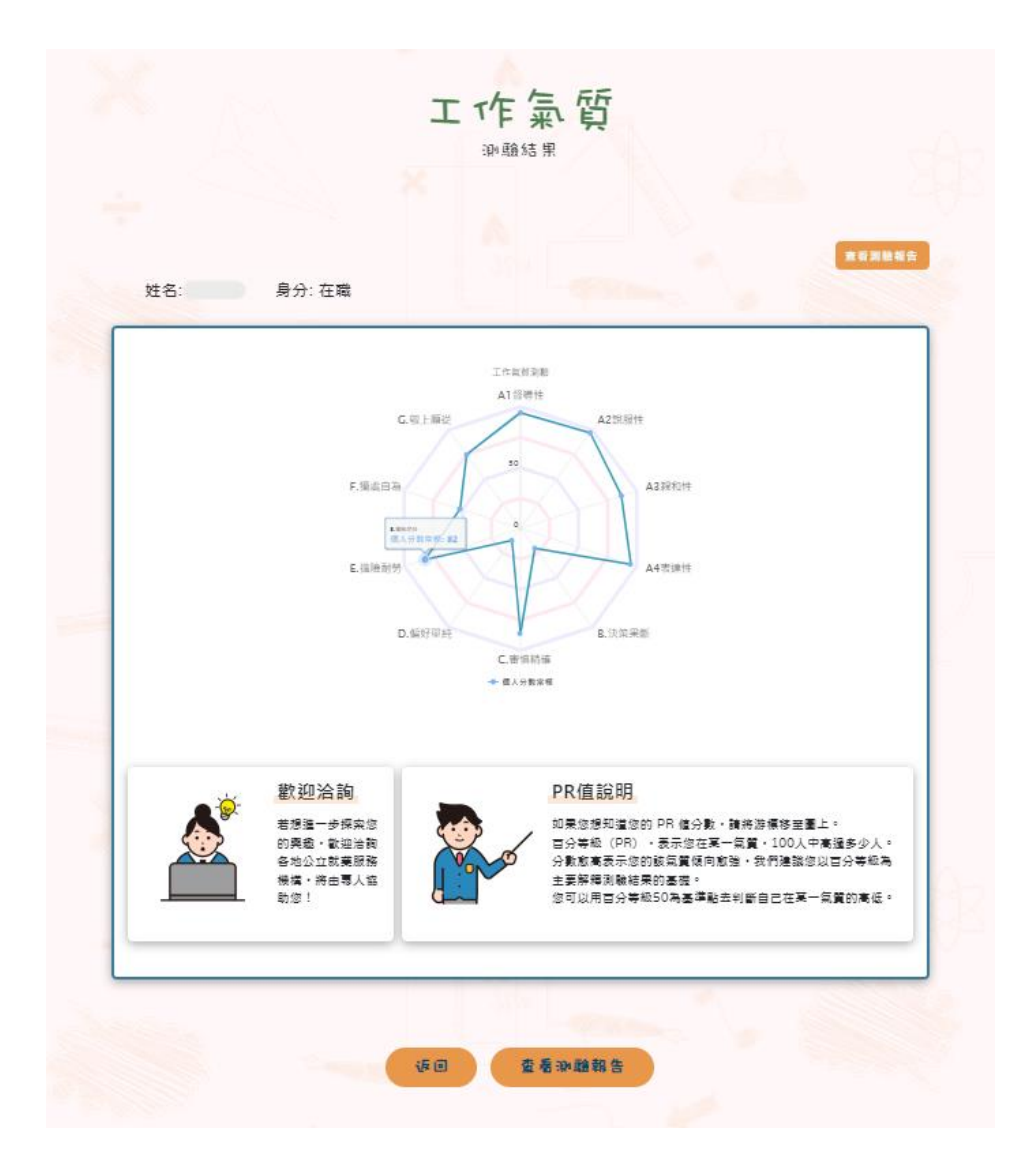

☆報告呈現方式(二):找出適合的職業

以表格列出前10項推薦職類,和細項工作職位。

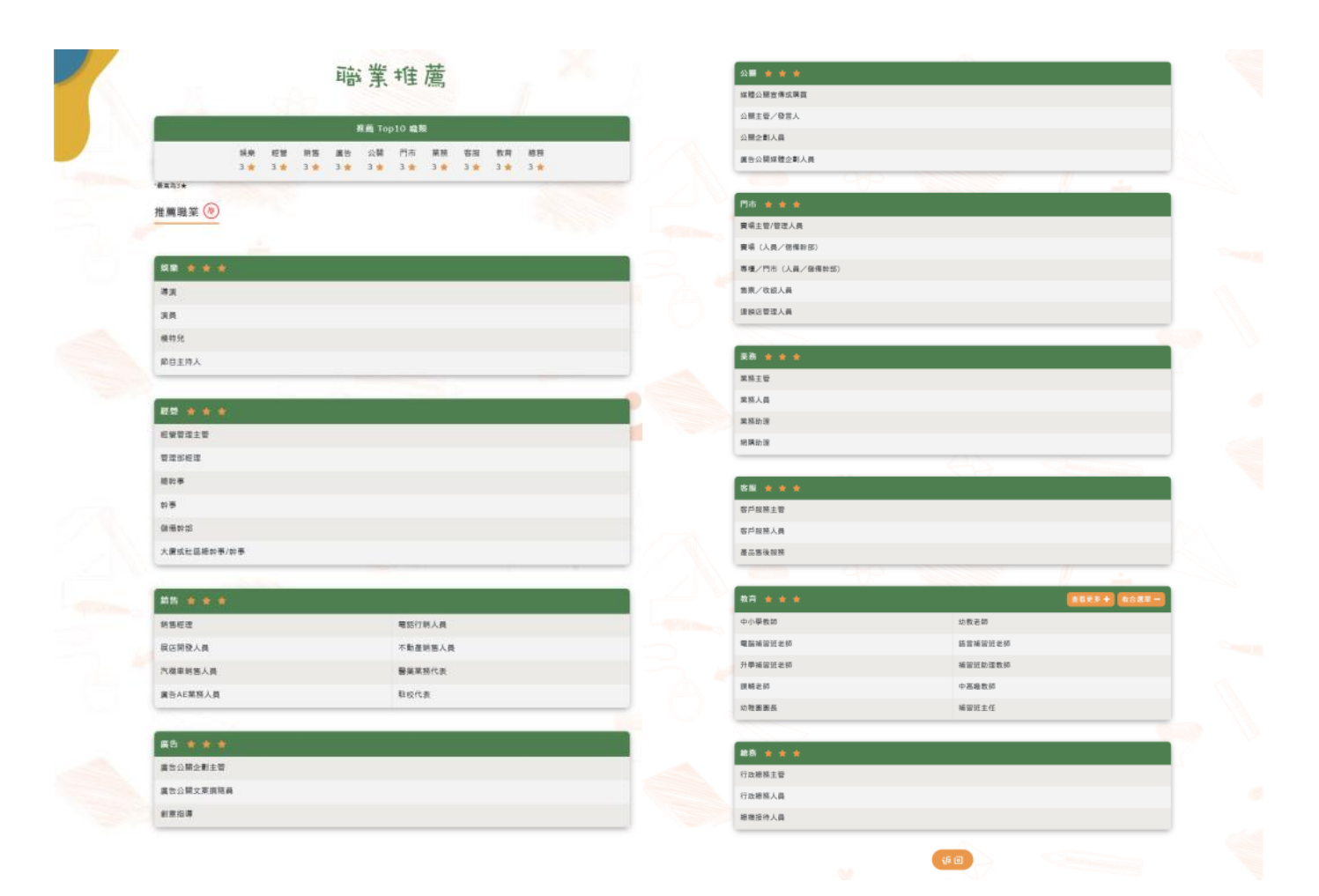

☆報告呈現方式(三):氣質和職業相符性

1. 選擇比對標準後,可查看自身與該職業氣質的適合程度。

折線圖:個人工作氣質強弱與分佈

綠色區塊(職業組型):比對職業之氣質強弱與分佈

※身分請選擇「在職」以便於填選對應「職業類別」。

依照報考類別選擇:

| 報考之遴選類別           | 對應職業類別      |  |  |  |  |
|-------------------|-------------|--|--|--|--|
| 1.資訊系統開發及維運       | 資訊/軟體/系統-資訊 |  |  |  |  |
| 1.技術類-電力空調維運管理    | 技術/維修/操作-技術 |  |  |  |  |
| 2.技術類-電信網路規劃設計及維運 |             |  |  |  |  |
| 3.技術類-電信線路建設與維運   |             |  |  |  |  |
| 1.業務類-行銷業務推廣      | 行銷/企劃/專案-行銷 |  |  |  |  |
| 2.技術類-企業客戶技術服務    | 行銷/企劃/專案-專案 |  |  |  |  |

2.點選「另存 PDF」/「列印報告」

※此頁面為必繳文件

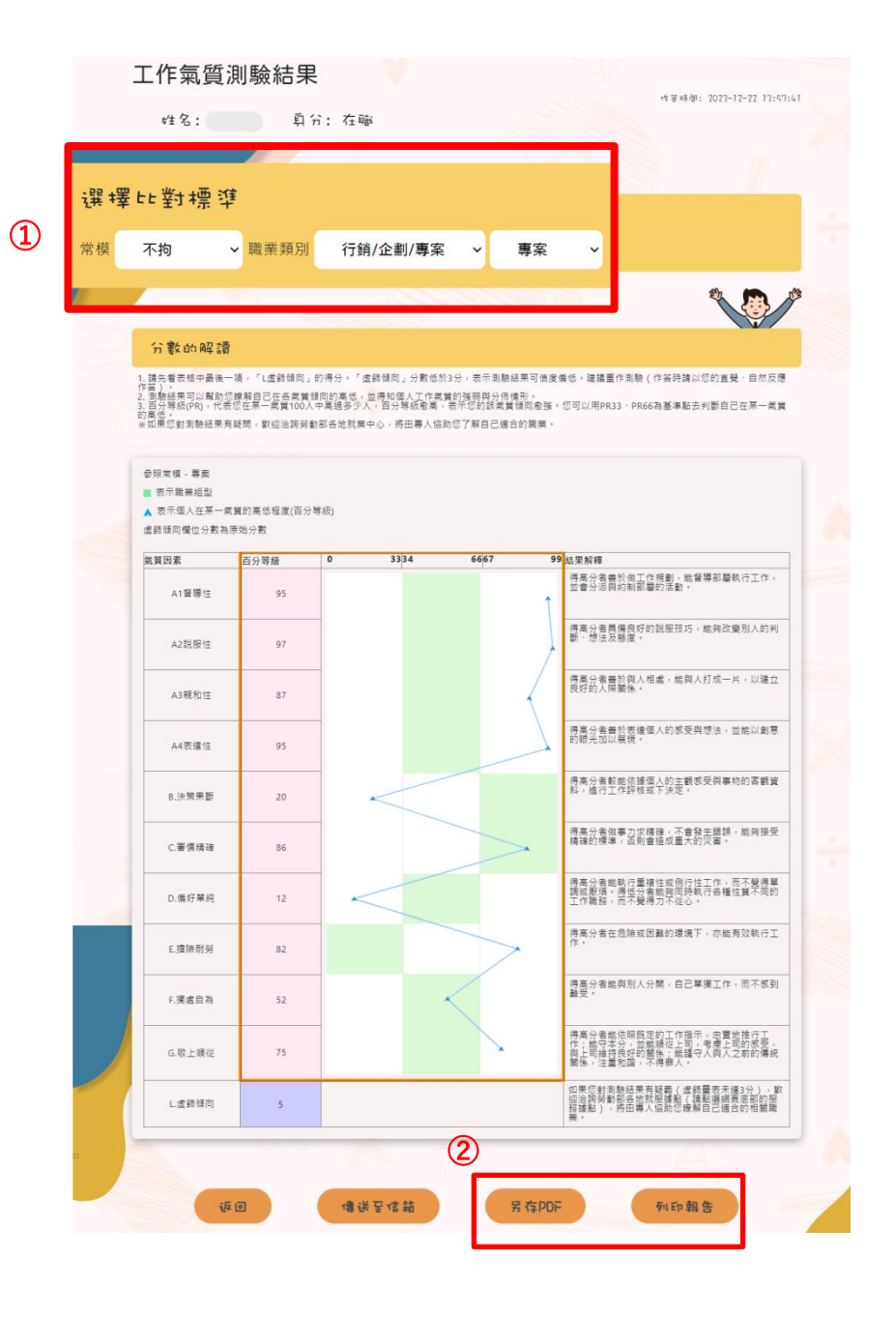

## ※必繳文件範本(須顯示綠色區塊)

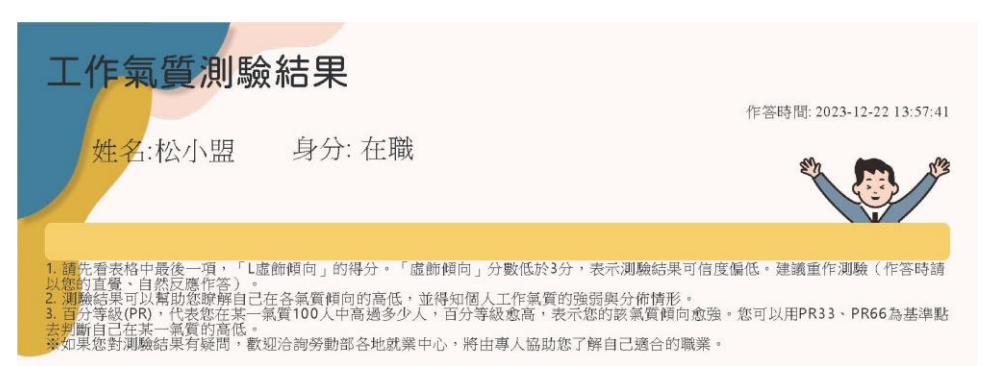

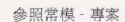

■ 表示常模百分等級

▲ 表示個人在某一氣質的高低程度(百分等級)

虛飾傾向欄位分數為原始分數

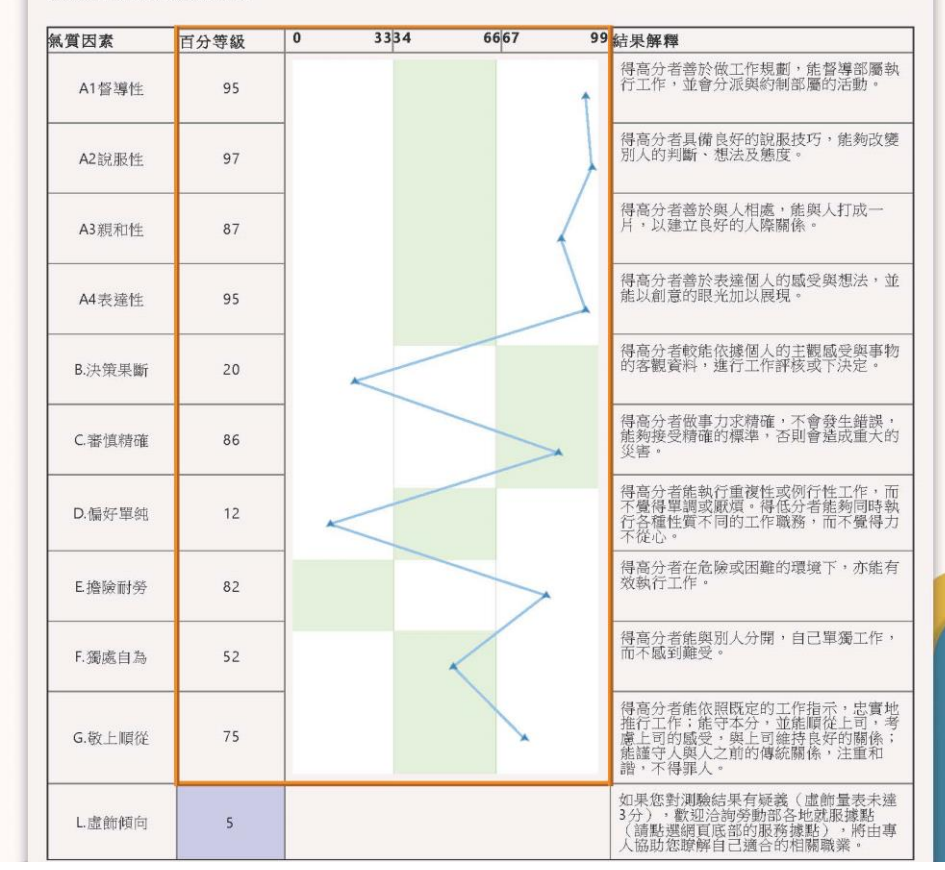

★步驟六:瀏覽測驗紀錄&下載檔案

1.點選右上角「測驗紀錄」,可重複瀏覽測驗結果。

2.點選「新工作氣質」以回到「工作氣質測驗結果」頁面下載※必繳文件

## ※注意:若直接點選此處的下載結果,不會顯示該類組的職業組型(綠色區塊)

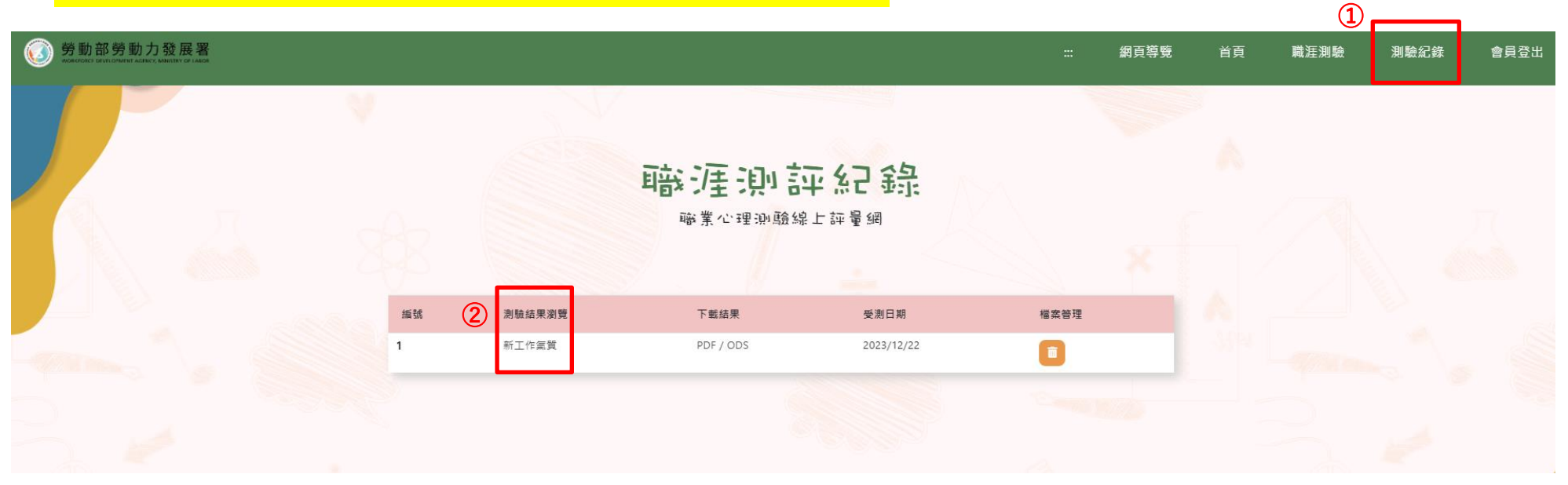